## Após login no painel administrativo, acesse o menu **Posts > Adicionar novo**.

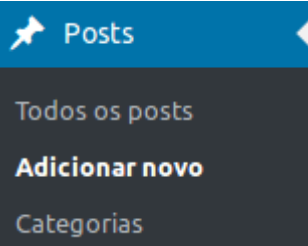

Será exibido o editor de Posts, conforme ilustração (clique para ampliar):

| Adicionar novo post  |              | opyoes de tela                                             | Plana      |
|----------------------|--------------|------------------------------------------------------------|------------|
| Digite o título aqui |              | Publicar                                                   |            |
|                      |              | Salvar como rascunho                                       | Visualizar |
| 9) Adicionar midia   | Visual Texto | Visual Texto P Status: Rascunho Editar                     |            |
|                      |              | Visibilidade: Público Editar Publicar imediatamente Editar |            |
|                      |              |                                                            | Publicar   |
|                      |              | Categorias                                                 |            |
|                      |              | Todas as categorias Mais us                                | adas       |
|                      |              | Sem categoria                                              |            |
|                      |              | <u>+ Adicionar nova categoria</u>                          |            |
|                      |              | Tags                                                       |            |
| Palavras: 0          |              |                                                            |            |
|                      |              | Adicionar<br>Separe as tags com virgulas                   |            |
|                      |              | Escolha entre as tags mais usa                             | tas        |

1) Digite o título da postagem;

2) Na caixa maior digite o texto da postagem. Neste espaço você pode utilizar as ferramentas de formatação disponíveis;

3) Para finalizar e publicar a postagem clique no botão "Publicar"

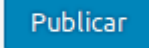

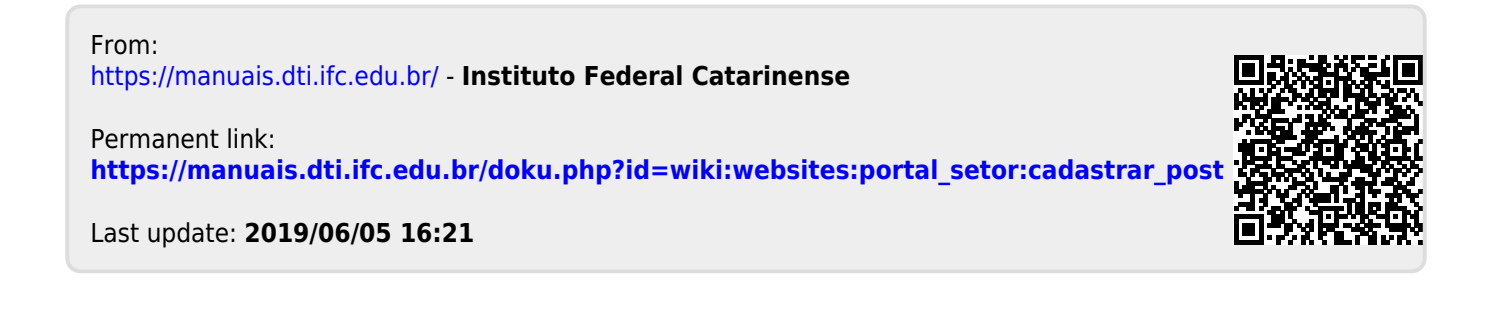